## **Download bank receipts**

## BBVA

Go to your accounting history. Click on the arrow to open the details of the transaction (1). Click on See Statement (2) and the payment receipt will open in a new window.

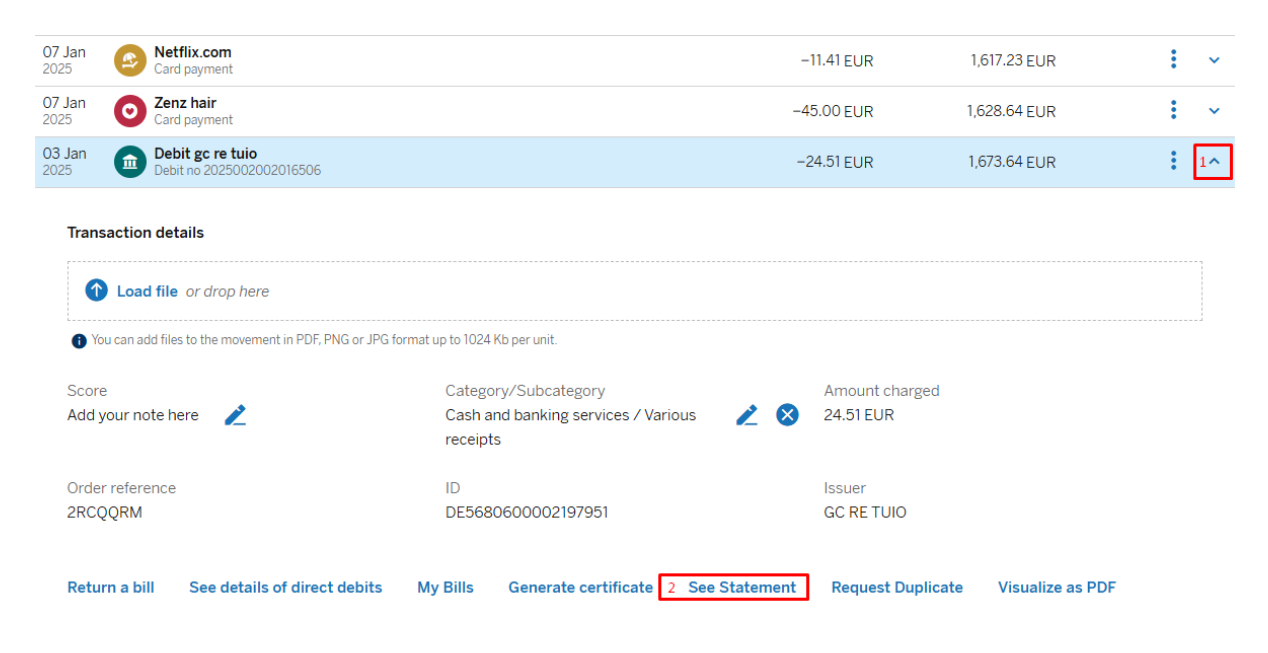

Click to download the file (3) (you can also use he download arrow – do not print the file). Save the files on your device where you can easily locate them when sharing it with us. Is the download not working? Download the file. 3

| ≡ Comunicación BBVA                                                                                                    | 1 / 1   - 73% +   🕃                              | <b>৩</b>                                       | ± <b>ē</b>                                                                       | :                  |  |
|----------------------------------------------------------------------------------------------------|--------------------------------------------------|------------------------------------------------|----------------------------------------------------------------------------------|--------------------|--|
|                                                                                                    | BBVA                                             | CARGO POR ADEUDO DIRECTO                       |                                                                                  |                    |  |
|                                                                                                    | ACREEDOR: GC RE TUIO                             | ID ACREEDOR: DE56806000021979                  |                                                                                  |                    |  |
| The contraction of a state of the state of the state of t | REF. MANDATO: 2RCQQRM                            | VENCIMIENTO: 03-01-2025                        | REF. ADEUDO: D-0028E4T9X4                                                        | Note these         |  |
|                                                                                                    | DEUDOR:                                          |                                                |                                                                                  |                    |  |
| 1                                                                                                    | Concepto. 1 Tulo, cuota de tu poliza 1120        |                                                |                                                                                  |                    |  |
|                                                                                                    | PARA ACLARACIONES DIRÍJANSE AL ACREEDOR ARRIBA C | ITADO IN                                       | MPORTE TOTAL: EUROS ++++++++++++++++++++++++++++++++++++                         | 1                  |  |
|                                                                                                    | N* ADEUDO: 2025002002016506<br>TITULANES         | En la fecha indi<br>concepto expresa<br>TOTAL. | cada hemos CARGADO en su cuenta, por e<br>ado, la cantidad señalada como IMPORTE | Service Charles of |  |
|                                                                                                    | OFICINA                                          |                                                | EAN )                                                                            | 1                  |  |
|                                                                                                    | BCN-PL ANTONI MAURA                              | 03-01-25                                       | E513 0182 4609                                                                   |                    |  |

You can see the customer reference (policy number in this case) on the receipt (4).

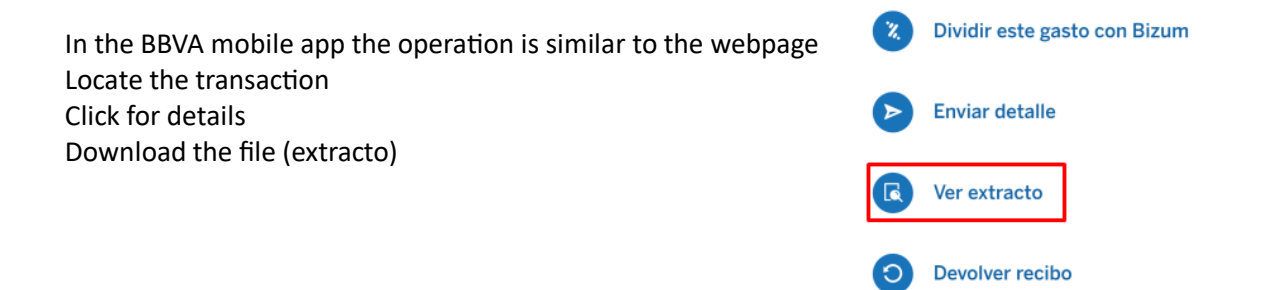

## Sabadell

Go to your accounting history. Click on the transaction you want to view.

| 20/01/2025 | 19/01/2025 | TRANSFER PAYMENT FRO   | 600,00€ | 4.890,26 € |  |
|------------|------------|------------------------|---------|------------|--|
| 13/01/2025 | 13/01/2025 | TRANSFER PAYMENT FRO   | 141,77€ | 4.290,26 € |  |
| 08/01/2025 | 08/01/2025 | INSURANCE SECURITAS DI | -41,94€ | 4.148,49€  |  |
| 07/01/2025 | 06/01/2025 | TRANSFER PAYMENT FRO   | 147,95€ | 4.190,43€  |  |

Detail of the transaction will open, click on download to download the payment receipt. Save the files on your device where you can easily locate them when sharing it with us.

| INSURANCE SEC<br>08/01/2025<br>F. Valor 08/01/2025  | -41,94 €              |  |
|-----------------------------------------------------|-----------------------|--|
|                                                     | 4.140,49 <del>C</del> |  |
|                                                     |                       |  |
| TRANSFER PAYM<br>07/01/2025                         | 147,95€               |  |
| F. Valor 06/01/2025                                 | 4.190,43 €            |  |
| CREDIT CARD CE<br>03/01/2025<br>F. Valor 03/01/2025 | -14,48€               |  |
|                                                     | 4.042,48 €            |  |
|                                                     |                       |  |
| INTERESTS AND/                                      | 25.00 £               |  |
| <b>31/12/2024</b><br>F. Valor 31/12/2024            | 4.056,96 €            |  |

|                                                |                                |                                                          |                               |                            |                       | Adeudo |             | direc   |
|------------------------------------------------|--------------------------------|----------------------------------------------------------|-------------------------------|----------------------------|-----------------------|--------|-------------|---------|
| Sabade                                         | ell 👘                          |                                                          |                               |                            |                       |        | RCUR        | Со      |
| Fecha                                          | Clave Oficina                  | a Oficina                                                |                               |                            | Referencia única      |        |             |         |
| 08-01-2025                                     | 901                            | ALTEA, OP                                                | Timestam                      | p 2025-01-08-00.21.37.5264 | 25818                 |        |             |         |
| Nombre del acreed                              | or                             | •                                                        |                               |                            | Referencia del adeudo |        |             |         |
| SECURITAS D                                    | IRECT ES                       | PANA S.A.U.                                              |                               |                            | 20241230200921-       |        |             |         |
| Identificación del a<br>ES20000A261            | creedor<br>06                  |                                                          | Nombre del últim              | o acreedor                 |                       |        |             |         |
| Nombre del deudor                              | r                              |                                                          |                               | Nombre último deudor       |                       |        | Banco a     | acreedo |
|                                                |                                |                                                          |                               |                            |                       |        |             |         |
| Importe EUR                                    | Co                             | omisión EUR                                              | Valoración                    |                            |                       |        |             |         |
|                                                | 41,94                          | 0,00                                                     | 08-01-2025                    | NS02802                    |                       | 00     | 0000        |         |
| IBAN                                           |                                |                                                          |                               |                            |                       |        |             |         |
| ES63 0081 1                                    | 025                            |                                                          |                               |                            |                       |        |             |         |
| Para cualquier aclara<br>indicada, que es la q | ación puede d<br>ue nos ha fac | irigirse con esta nota de a<br>ilitado esta información. | deudo a la entidad            | 1943121                    |                       |        |             |         |
| Banco de Sabadell, S.A A                       | v. Óscar Esplá, 37             | (Alicante) - Ins. R. M. Alicante, Tor                    | no 4070, Folio 1, Hoja A-1569 | 80 - CIF A08000143         |                       | w      | ww.bancosal | badeli  |

You can see the customer reference (marked in red in our example) on the receipt.